Digital Map Review – FEMA RiskMap Updates – FIRM

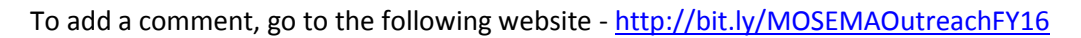

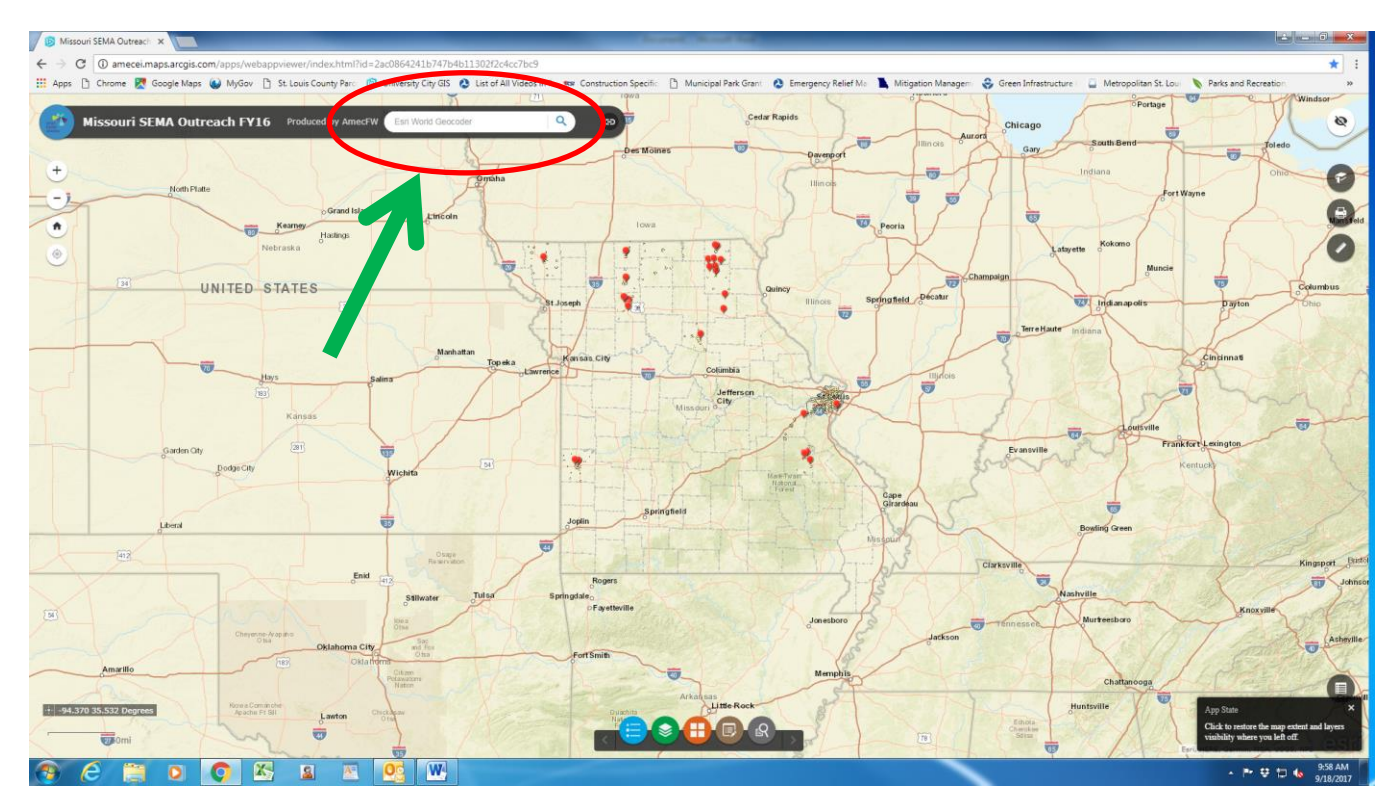

Type in the address you want to make a comment about or Zoom in to the area you want to make a comment on.

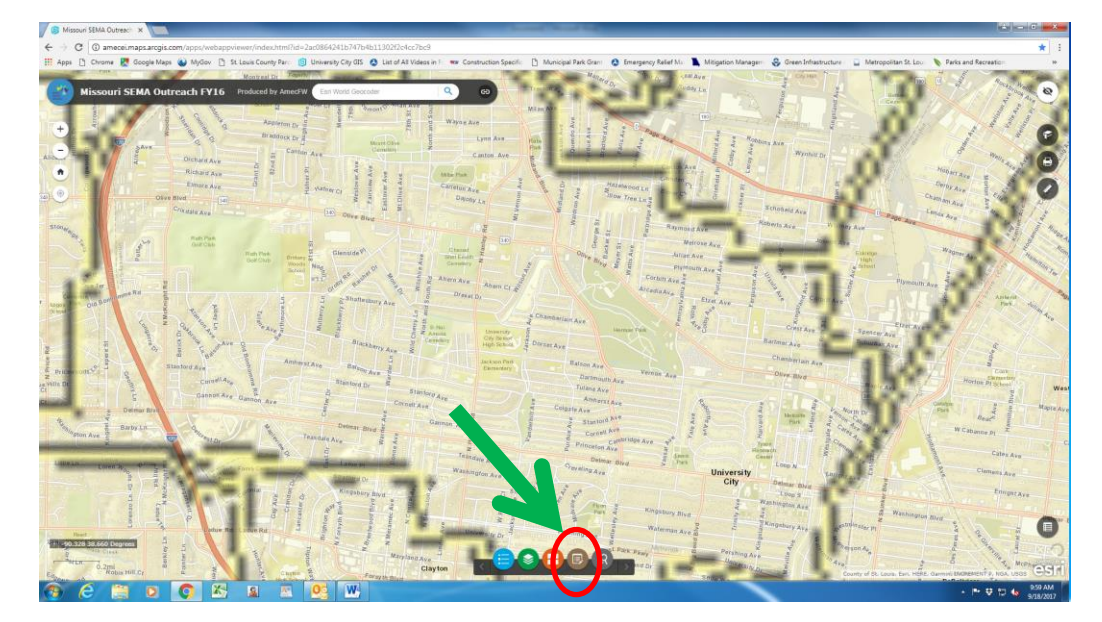

Click on the **BROWN** Icon at the bottom of the screen.

## 👂 Missouri SEMA Outreach 🗙 🔼 ← → C (i) amecei.maps.arcgis.com/apps/v ★ : » html?id=2ac0864241b747b4b11302f2c4cc7bc9 🏥 Apps 🗅 Chrome ह Google Maps 🌒 MyGov 🗅 St. Louis County Parc 📵 University City GIS 🔕 List of All Videos in F 🕒 Municipal Park Grant 🔕 Emergency Relief Mar 👗 Mitigation Managem 😌 Green Infrastructure Metropolitan St. Lou Parks and Recreat er Construction Specific Missouri SEMA Outreach FY16 Produced by AmecFW rBlvd, Saint Louis, MO, 63130, USA 🗙 🔍 Θ 8 Loop N 6801 Delmar Blvd, Saint Louis, Missouri, 63130 University City City Hall (+) I Edit - × Ave Select a template to create features pueis6 Comment Points arvard Ave ٠ Church of Scientology University City Public Library Enright Ave Ξ× Delmar Blvd Search resul 6801 Delmar Blvd, Saint Louis, Missouri, 63130 Zoom to ... r • 💊 | 🖻 | • • Delmar Blvd Ave Delmar Blvd Frinity Ave buelsi 0 ·+- -90.309 38.656 Degrees Loop S 6657 Goft <u>es</u> w 10:04 AM X A Q 2 P\* 😌 🐿 👧

## The EDIT box opens up. Click on the NEW FEATURE icon

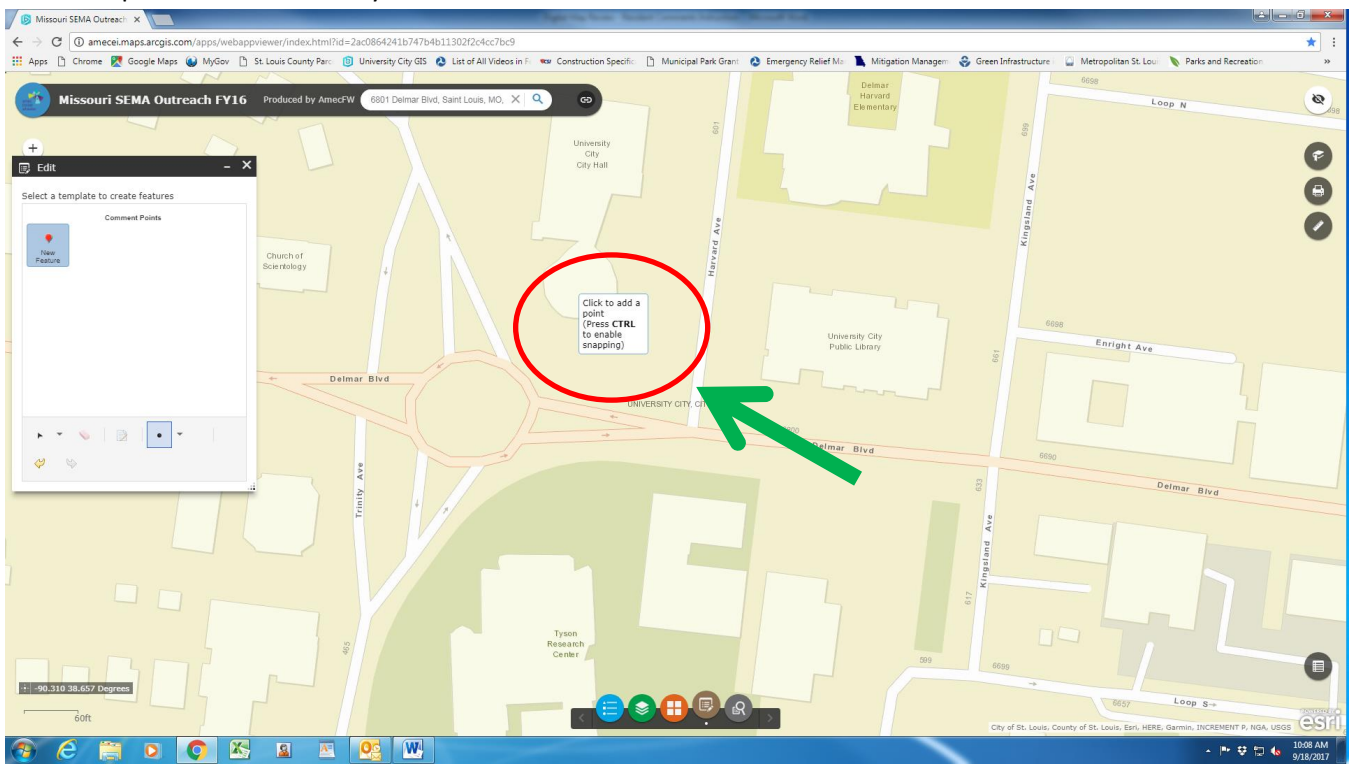

Place the point at the location you want to make a comment about.

After you place the point the **COMMENT POINTS** Box opens up.

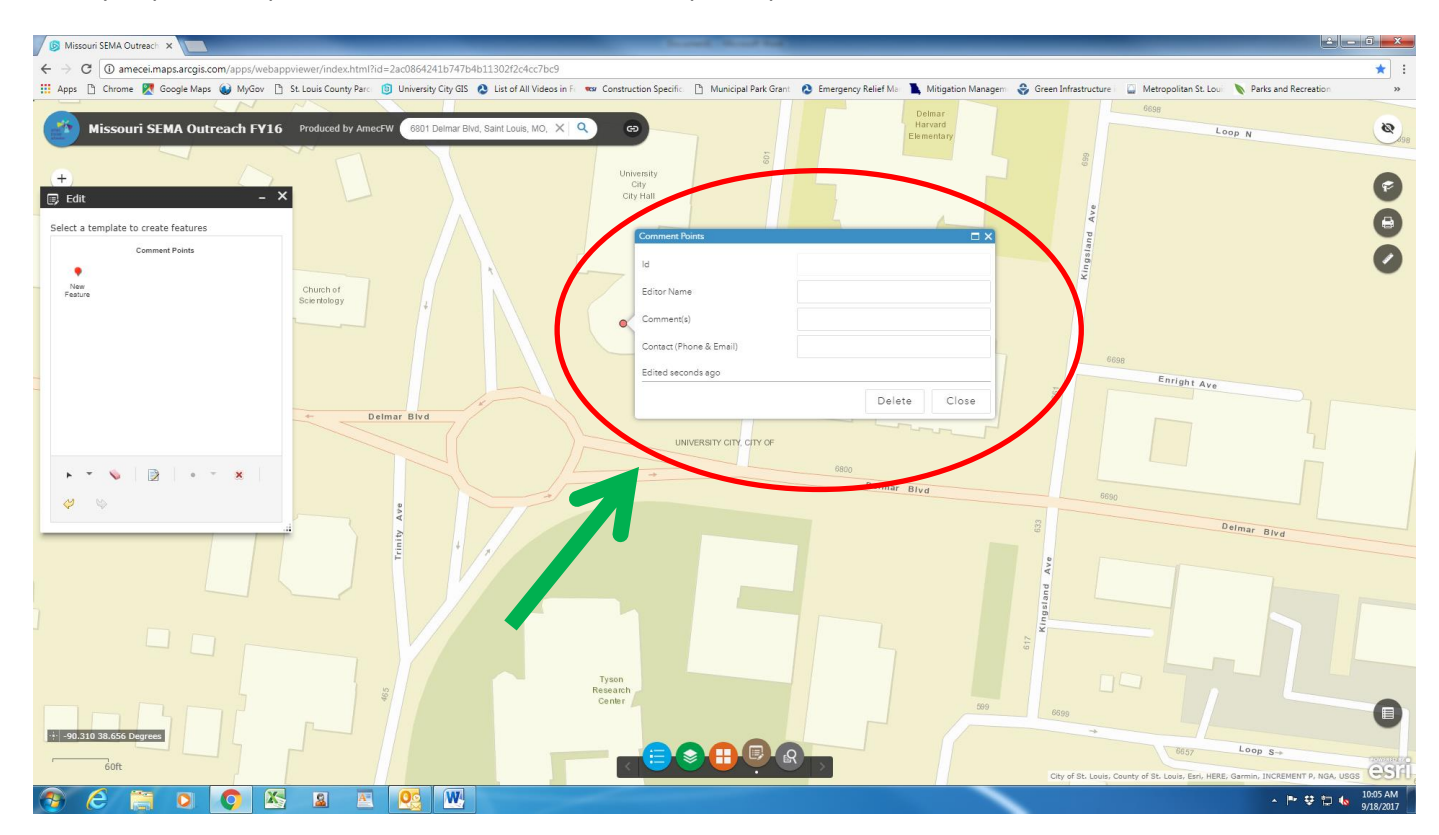

Fill out the **COMMENT POINTS** box. Once you are done click the **CLOSE** button.

The comments become permanent once you click on the **CLOSE** button. If you want do not want to leave a comment on the location that you chose, click on the **DELETE** button and pick a new location.

If you have questions about how to leave a comment, contact Chris Kalter Project Manager – City of University City at 314-505-8548 or <u>ckalter@ucitymo.org</u>